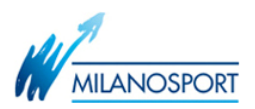

Comunicando alla PEC milanosport@legalmail.it in Tuo indirizzo e-mail, sarai invitato alla seduta di gara con una e-mail, alla ricezione sarà necessario aprirla e fare click sul pulsante "Accetto" per confermare la propria presenza alla seduta, come da immagine che segue:

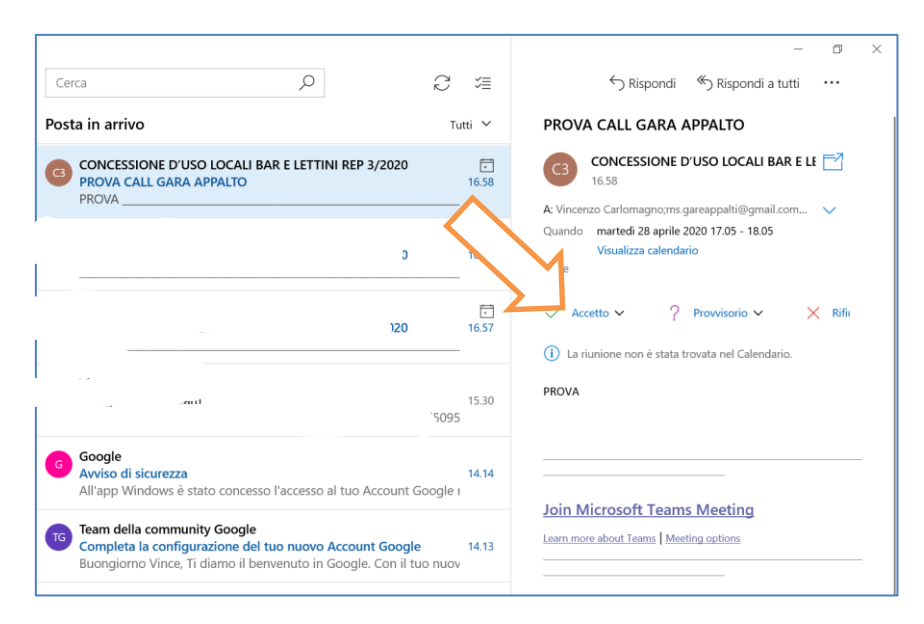

Il giorno della seduta riceverai nuova e-mail.

Sarà necessario all'ora della seduta fare click sul link contenuto nella e-mail come indicato nell'immagine seguente:

| Partecipa alla riunione di Microsoft Teams       |
|--------------------------------------------------|
| Ulteriori informazioni su Teams Opzioni riunione |
|                                                  |
|                                                  |

si aprirà automaticamente la finestra del tuo browser e potrai scegliere tra una delle 3 seguenti opzioni:

- 1. partecipare sul web (soluzione più semplice, sarà necessario avere installato Google Chrome oppure Microsoft Edge)
- 2. aprire Microsoft Teams, se lo hai già installato
- 3. scaricare l'App di Windows o di Apple ed installarla

| pp 👹 🦲 my 📙 my2 🧧 Microsoft365 💿 Screen Re            | Aprire Microsoft Teams?                                                                                                    |
|-------------------------------------------------------|----------------------------------------------------------------------------------------------------|
| Microsoft Teams                                       | https://teams.microsoft.com vuole aprire questa applicazione.<br>2 Apri Microsoft Teams Annulla<br>1 Original Applicazione<br>1 Original Applicazione<br>1 |
| Vivi le riunioni di Teams al meglio con l'app desktop |                                                                                                    |
| 3                                                     | Scarica l'app di Windows Partecipa sul Web<br>Hai già l'app Teams? Avvialo ora                                                                                                    |

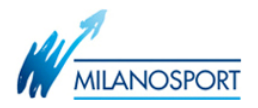

## A questo punto

- 1. inserisci la tua ragione sociale nonché Nome e Cognome nel campo "Immetti il nome"
- 2. premere "Partecipa ora" assicurandoti che il microfono e la telecamera siano attivi.

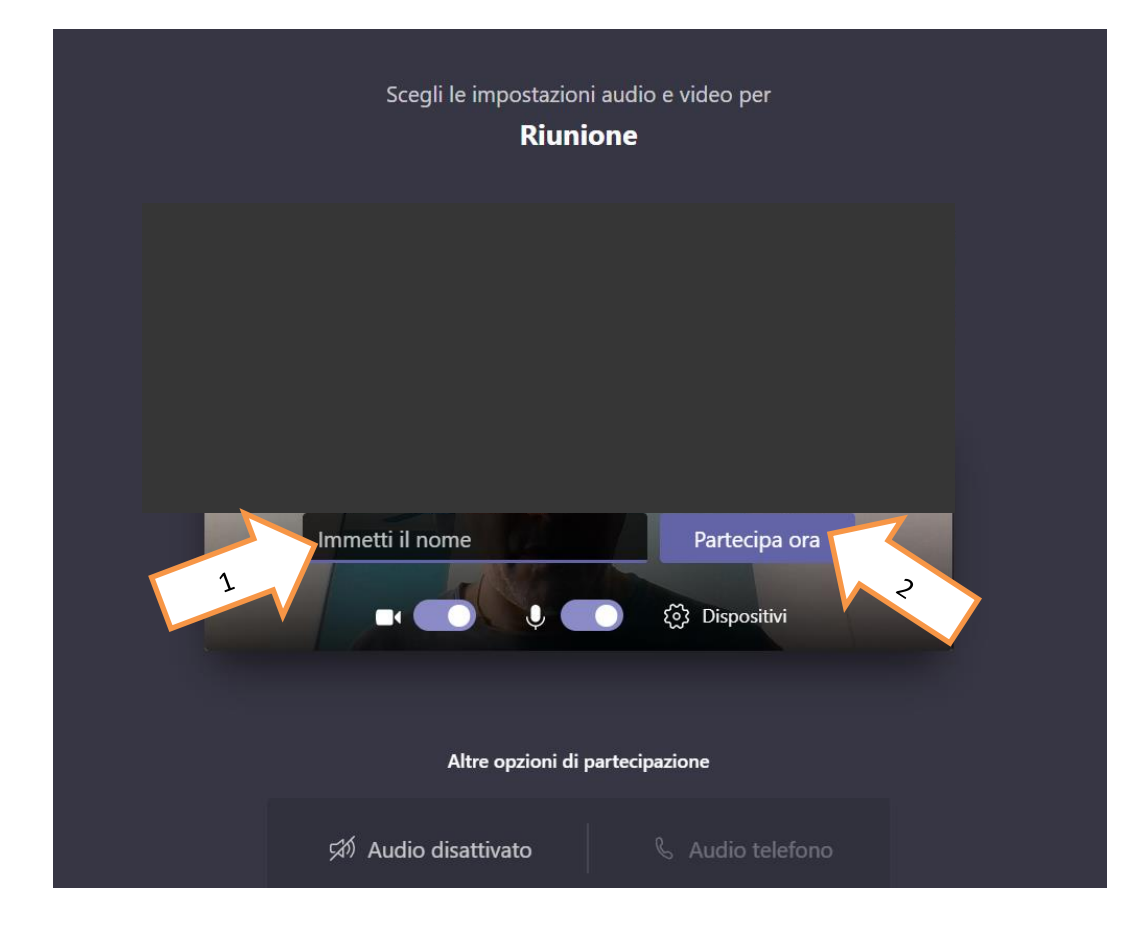